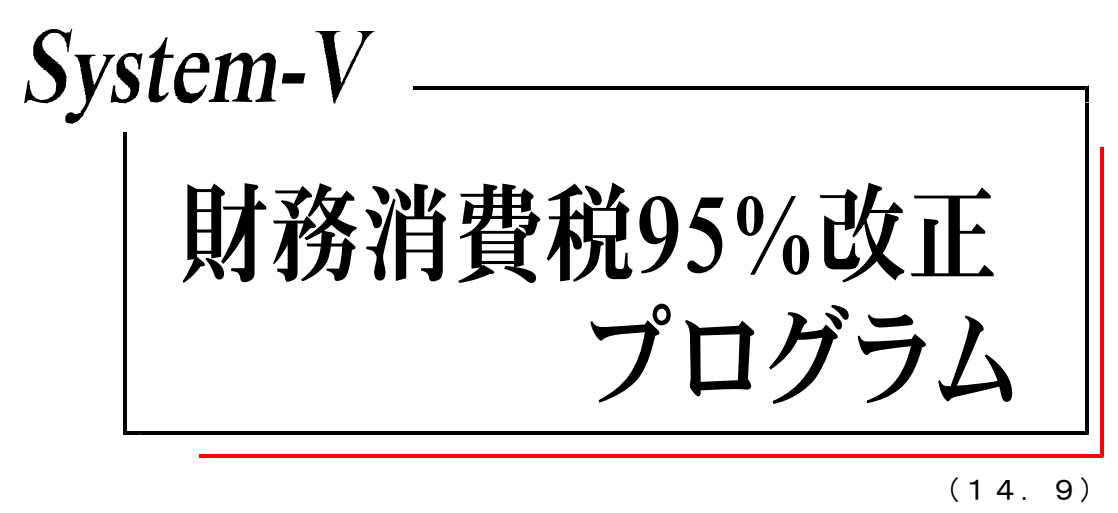

### 【手引書】

※オプションプログラムをご利用頂くには別途ご注文が必要となります。

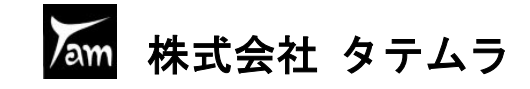

### 概要

従来、課税売上割合が95%以上の場合には課税仕入額全額を仕入税額控除できましたが、 改正により、平成24年4月1日以後に開始する課税期間から、課税売上高が5億円超の企業 は全額控除が認められず、個別対応方式と一括比例方式いずれかの方法で仕入控除税額の 計算を行うこととなりました。

個別対応方式の場合、個々の課税仕入等について必ず①課税売上にのみ対応するもの、 ②非課税売上にのみ対応するもの、③課税売上・非課税売上に共通して対応するもの、の 3つに区分することが必要となります。

財務消費税95%改正プログラムでは、個別対応方式での区分を課税仕入仕訳ごとに行うこと により、仕入控除額計算表での集計が容易にできます。また、仕入控除額のシミュレーシ ョンにより、個別対応方式と一括比例方式のどちらが有利かを確認することができます。

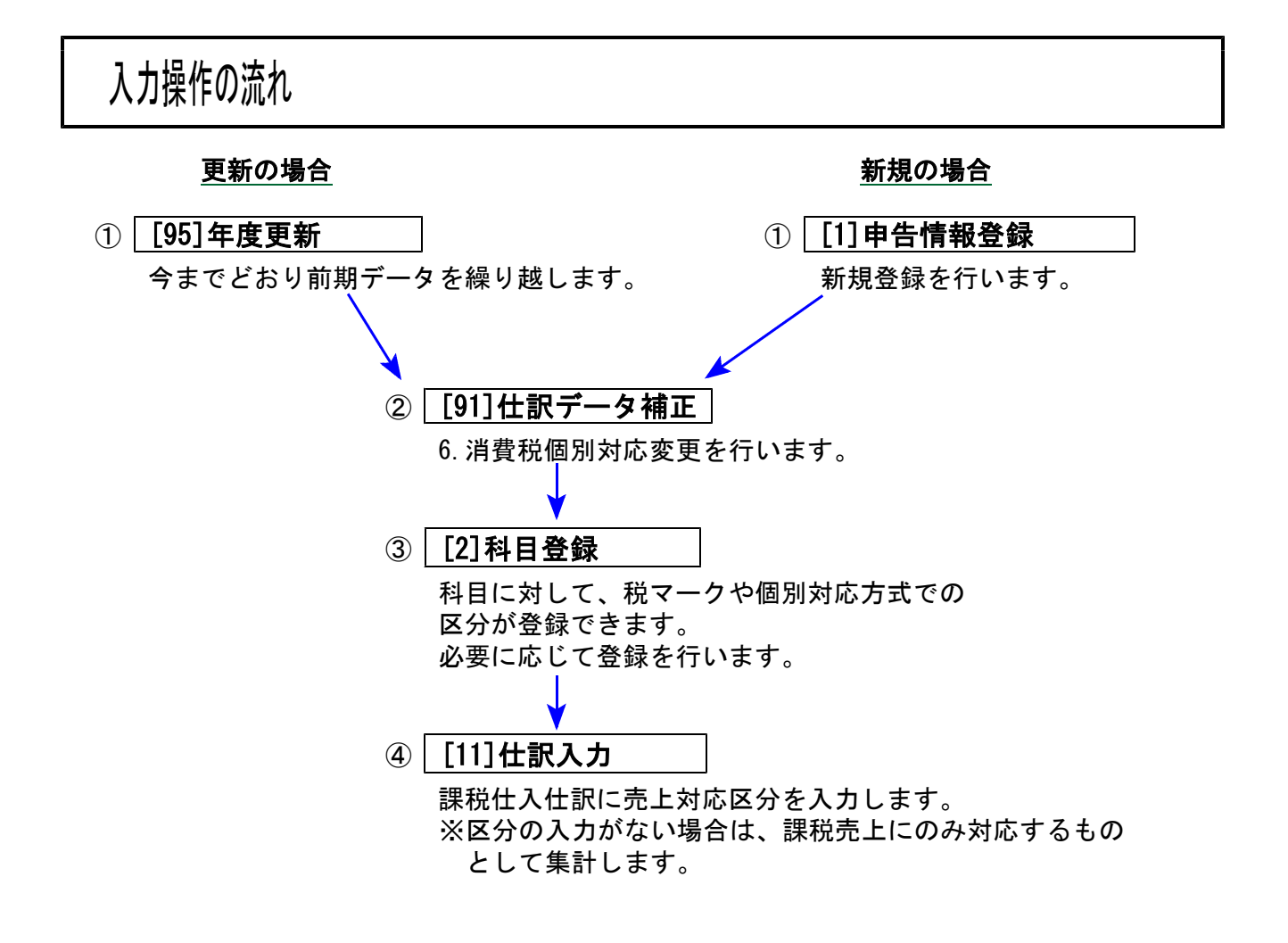

### 集計帳票について

個別対応方式の場合、消費税関連帳票 [37]消費税精算表 [38]消費税自動精算 [40]課税区分 集計表では課税仕入等の売上対応区分別集計はできません。

新規プログラムの [41] 仕入控除額計算書にて、課税仕入等の売上対応区分別集計やシミュレ ーションを行うことができます。

# [91] 仕訳データ補正

### ● 変更点

財務消費税95%対応データに変更するための、「6. 消費税個別対応変更」を追加しました。 非対応から対応データへ、または対応から非対応データへ変更することができます。

| ● 機能説明                                                                                                    |                                                                                                    |
|----------------------------------------------------------------------------------------------------|----------------------------------------------------------------------------------------------------|
|                                                                                                    | <ol> <li>財務消費税95%対応データに変更するユーザ<br/>コードを入力し、Enter を押します。</li> <li>※端末等で同一データを起動していると、<br/>下記のメッセージを表示します。</li> <li>該当ユーザは使用中です</li> <li>同一データの使用を終了させてから作業<br/>を行って下さい。</li> </ol>              |
| F1         F2         F3         F4         F5         F6         F7         F8         F9         F10           コーザ <sup>9</sup> 選                                                                                                    | - 2. 補正選択において、「6. 消費税個別対応<br>変更」を選択します。                                                                                                    |
| **** 仕訳データ補正     ***       ユーザ     [1:株式会社 東京商事]       期首日     [二:株式会社 東京商事]       2000     [2:4,1]       2010     (1:株式会社 東京商事]       2011     (2:4,1]       2011     (2:4,1]       2011     (2:4,1]       2011     (2:4,1]       2011     (2:4,1]       2011     (2:4,1]       2011     (2:4,1]       2011     (2:4,1]       2011     (2:4,1]       2011     (2:4,1]       2011     (2:4,1]       2011     (2:4,1]       2011     (2:4,1]       2011     (2:4,1] | <ol> <li>現在の状態が、対応データか非対応データかを表示しますので、番号で指定します。</li> <li>・非対応データの場合         <ol> <li>1:対応へ変更</li> <li>2:変更しない</li> <li>対応済データの場合                 <ol> <li>1:非対応へ</li></ol></li></ol></li></ol> |
| (****完了(財務データは変更していません)****                                                                                                    | <ol> <li>変更が終了すると左の対話を表示します。</li> <li>Enter または 終·HOME (F5)を押して<br/>終了します。</li> </ol>                                                                                                    |

 ※「6. 消費税個別対応変更」を行っても、既に仕訳入力済のデータはそのまま残ります。
 ※ 対応データを非対応データに変更した場合、[2]科目登録の【消費税個別】に登録した 内容はすべてクリアされますのでご注意下さい。

### [2] 科目登録

### ● 変更点

画面がマウスを使用できる表示に変わりました。

[91] 仕訳データ補正の「6. 消費税個別対応変更」で、消費税個別対応データにしている場合は 以下の登録ができるようになりました。

F 6

- ・科目ごとに消費税マークを登録できるようになりました。
- ・消費税個別対応方式のための区分設定を科目で登録できるよう、機能追加しました。

| ● 機能説明                               |                                                                            | 表示科目の前後の科目・<br>表示を切り替えられます  | <b>,</b>                    |
|--------------------------------------|----------------------------------------------------------------------------|-----------------------------|-----------------------------|
| ■ 00:財務科目登錄(dev/pts/1)               |                                                                            |                             |                             |
| <u>- 拡大表示</u> 縮小表示<br>               | 4目登録 *****                                                                 |                             | 消費税個別対応データの場合<br><消個>と表示します |
| ユーザコード: 1001 ユー<br>朝首日:平成 24 年 4 月 1 | 『名:株式会社 東京商事  〈法〉<br>日                                                     | <>> <消個><br>一覧表印刷  一覧表プレビュー |                             |
| 料目コード 313                            |                                                                            |                             |                             |
| 科 目 名 水道光熱雪                          | ŧ                                                                          |                             |                             |
| 短縮科目名 水光熱                            |                                                                            |                             | 印刷りる場合は「印刷」を                |
| 略称、スイト・ウ                             |                                                                            |                             | 99990239                    |
| 科目名 (-)                              |                                                                            | ~                           |                             |
| 損 益 反 分:[1] 借方                       | ● 1 借方 ○ 2 貸方                                                              | ○ 0 設定な1.                   |                             |
| 管借税 匠 町: [1] 借方                      | <ul> <li>● 1.借方</li> <li>● 2.貸方</li> <li>● 1.借方</li> <li>● 2.貸方</li> </ul> | ○ 0.設定なし                    |                             |
| 税 区 分:[1] 課税                         | ○ 0.一般<br>● 1.課税                                                           | ○ 0.1002-000 ○ 2.マーク課税      |                             |
| 主要区分:[0]一般                           | ● 0.一般 ○ 1.主要                                                              |                             | 今までと同じです                    |
| 合計区分:[0]一般                           | ◉ 0.一般    ◎ 1.合計                                                           | 2.決算                        |                             |
| 貸借区分:[0]なし                           | 🔵 1.資産 🛛 2.負債                                                              | 🔵 3.資本 🛛 💽 0.設定なし           |                             |
| 銀 行:[0]一般                            | 🦲 0.一般 🔵 1.当座                                                              | 🖸 2.普通                      |                             |
|                                      |                                                                            |                             |                             |
| 【消費税個別】                              |                                                                            |                             |                             |
| 税マーク区分:[ 0]                          | 仕入税区分: 2.内 3. <u>開</u> 5. 関                                                | 6.园 20.团 22.囧 0.削除          | 消費税値別対応テータ<br>の場合に設定できます    |
| 壳上对応区分:[3] 共通                        | ○ 0.空欄 ○ 1.非課税(ヒ)                                                          | ○ 2.課税(カ)                   |                             |
| 有価証券譲渡:[0] なし                        | 🥑 0.設定なし 🛛 1.あり(コ)                                                         |                             |                             |
| 1:ブ・切替 2:2-が選 4:抹 消                  | 5:終了                                                                       | 0:CSV搬出                     | <u>×</u>                    |

プ·切替(F1)… 印刷するプリンタを切り替えられます。

- pーザ 選│(F2) … ユーザコードを検索できます。(ユーザコード指定欄でのみ有効)
- 終了 (F5)… 登録を終了します。 入力した内容で登録を書き換えるか、入力をキャンセルかの選択画面を表示します。
- <u>▶ 新</u>(F8)… 入力した内容で登録を書き換えて更新します。
- CSV搬出(F10)… 全科目登録内容をCSV搬出できます。

#### [2]科目登録

### ● 登録内容説明

| 科目コード  | 313   |
|--------|-------|
| 科目名    | 水道光熱費 |
| 短縮科目名  | 水光熱   |
| 略称     | አለትነን |
| 料目名(一) |       |

(損益区分: 1.借方 2.貸方 0.設定なし)

|貸借税原則:1.借方 2.貸方 0.設定なし )

- 1. ユーザコードを入力し、Enter を押します。
- 2. 科目コードを入力します。
- 3. 科目名:出力用(全角10文字)必ず入力 ※[53]決算書/比較貸借対照表においては14文字 まで出力可能です。 その他のプロヴラムにおいては10文字で切れます。 (画面に表示する赤破線を目安として下さい。)
- 4. 短縮科目名:入力画面用(全角3文字) 必ず入力
- 5. 略称:検索用(入力しなくても結構です。)
- 6. 損益区分:借方・貸方の指定(どちらをプラスとして考えるか) ※設定なしは選択しないで下さい。消費税の計算が正しく行われない場合があります。
- 7. 貸借税原則:仮受・仮払消費税の指定
   1)借 方:仮払消費税として計算
  - 2) 貸 方:仮受消費税として計算
  - 0) 指定なし: 仮受: 仮払両方に関係又は関係なし
- 税 区 分: 0.一般 1.課税 2.マーク課税
- 8. 税区分:課税・非課税の指定
  - 0) ー 般:消費税と関係ない科目(現金など)
  - 1)課税:課税課目(交際費等)
  - 2) マーク課税:原則的には、非課税科目(諸会費・ 保険料等)

(※課税・マーク課税の設定にしておくと消費 税精算表にプリントされます。

主要区分: 0. 一般 1. 主要

- 主要区分:科目別合計リストの際に、主要区分 として表示するかしないかの設定を 行います。 ユーザごとに設定できます。
- 合計区分:(入力できません。)
   呼び出した科目コードが合計科目か一般科目か を表示します。
- 11. 貸借区分:(入力できません。)
   資産科目、負債科目、資本科目かを表示します。
   それ以外は設定なしとなります。
- 12. 銀 行:(入力できません。) 呼び出した科目の銀行区分を表示します。 当座預金、普通預金以外は一般となります。

#### [2]科目登録

☆[91] 仕訳データ補正の「6. 消費税個別対応変更」で、<u>消費税個別対応データにしている場合</u>は以下の 登録ができます。必要な場合に登録して下さい。

| 税マーク区分: 仕入税区分/売上税区分                           | 13. 税マーク区分:科目に税マークを登録できます。 |
|-----------------------------------------------|----------------------------|
| と 各税マーク しんしん しんしん しんしん しんしん しんしん しんしん しんしん しん | 表示している該当税マークの番号            |
|                                               | を入力します。                    |

| 仕入税区分: 2.因 | 3.囲 | 5.関   | 6.贯  | 20.例           | 22.臔 |      |
|------------|-----|-------|------|----------------|------|------|
| 壳上税区分: 8.卤 | 9.罪 | 10. 宛 | 11.圆 | 21. <b>%</b> - | 23.1 | 0.削除 |

※[11]仕訳入力が税分離入力の場合、
(拱 マークは登録しないで下さい。)

田 マ−クの付いた仕訳には 払 マ−クを付けられないため自動税分離ができません。
 課税仕入の売上対応区分を共通対応で登録する場合は、 田 ではなく(注)区分で登録して下さい。

| 売上対応区分: 0. 空欄<br>1. 非課税(と) 2. 課税(カ) 3. 共通(キ) | 14. | 売上対応区分 : <u>課税仕入の</u> 売上対応区分を科目に<br>登録できます。                                            |
|----------------------------------------------|-----|----------------------------------------------------------------------------------------|
|                                              |     | 1) 非課税 (t):非課税売上対応科目<br>2) 課 税 (カ):課税売上対応科目<br>3) 共 通 (キ):課税・非課税売上共通対応科目               |
|                                              |     | ※税区分が「課税」で、売上対応区分が「0.空欄」の<br>場合は課税売上対応となります。<br>基本的には、その科目が非課税売上対応、共通<br>対応の場合のみ設定します。 |
| (有価証券譲渡: 0. 設定なし 1. あり(ユ))                   | 15. | 有価証券譲渡:有価証券の譲渡収入について5%<br>相当額で課税売上割合計算を行う<br>マークを科目へ登録できます。                            |
|                                              |     | 1) あ り(ユ):科目登録したいときのみ選択しま<br>す。                                                        |
| ☆入力が終了したら、「終了」(F5)を押します                      | •   |                                                                                        |
| 変更内容を更新しますか<br>[F4∶更新する] [F5∶更新しない]          | 16. | 入力が終了したら、「終了」(F5)を押します。<br>登録を行う場合 … F4キーで登録<br>登録を行わない場合 … F5キーでキャンセル                 |
|                                              |     |                                                                                        |

カーソルが科目コードに戻ります。
 続けて科目を登録する場合は科目コードを入力。
 終了する場合は、
 終了」(F5)を押します。

# ● マーク登録した科目を仕訳で入力すると、自動的にマークが付きます。

<402: 仕入日に非課税仕入マーク 囲 を登録>

| · · ·      |         |  |  |  |
|------------|---------|--|--|--|
| 4. 1 00002 | 402*仕入B |  |  |  |
| 囲          |         |  |  |  |

<313:水道光熱費に共通売上対応マーク(キ)を登録>

| 4. 1 00003 | 313*水光熱 |  |
|------------|---------|--|
| ÷          |         |  |

<171:有価証券に非課税売上マーク **提**及び、有価証券譲渡マーク(1)を登録>

| 4.1 00004 |  | 102 当座 | /ミッ 三井 | 171 有証券 |            | 0 |
|-----------|--|--------|--------|---------|------------|---|
|           |  |        |        |         | 1 <b>1</b> |   |

※13~15で登録したマークを仕訳入力で変更・削除をすることは可能です。 また、13~15のマークを科目登録していなくても仕訳入力で入力することができます。 仕訳入力での入力方法は、次頁からの[11] 仕訳入力をご参照下さい。

#### [11] 仕訳入力 F 6 変更点 入力画面を横に拡大して機能を追加しました。 消費税個別対応の場合 1. 貸借の税区分枠を広げ、課税仕入の売上対応マーク(ヒ・カ・キ)等 「消個」と表示します を入力できるようにしました。 财務火-1-\*\* ユーザ: \*\*\* 仕訳入力 1 株式会社 東京商事 平成 消個 平成 年 4月 1日~期木修正分 4. 1 00004 101 現金 3/6 36,191 312 修繕費 38,000 修繕費 臤 1,809 4. 1:0000 80,000 102 当座 /ミッ 三并 171 有証券 80,000 有価証券讀渡 詛 1 4.20 00000 5% 12,600: 313 水光熱 101 現金 13.230水道料 払 630 4.10:00007 5% 1,600 325 図書費 101 現金 1.600 本代 3,800: 319 交際費 3.800 4.23 00008 101 現金 朋 318 交際費: 101 現金 1 2 3 4 5 6 7 8 9 0 1 2 3 4 5 6 7 8 9 0 1 4.15:0000 1,280; 319 交際費 1.280 5% 4.15 00077 Т 5% --- N° F4 F10 F1F2 F3 FS FC F7 F8 F9 除|諸 口|科目 固|終·HOME | 摘 登録|漢 字| 補 登録| 率 設定 リスト選択 FP+-次< 削

摘要文字数を全角24文字(半角49文字)から全角31文字(半角63文字)に増やしました、
 ※入力中は全角31文字まで表示します。データ確定後のリスト表示では<u>全角21文字まで表示。</u>

| 4.15 00009 | 5% |    | 1,280  | 319*交際費 |       |       | 101 現金 |    | 1,280 |
|------------|----|----|--------|---------|-------|-------|--------|----|-------|
| 5 - 5 M    | *  | 12 | 234567 | 890123  | 45678 | 90123 | 456789 | 01 |       |

3.金額11桁までカンマ付きで表示するようになりました。

4.10の条件選択リストに売上対応区分条件を追加、さらに条件選択リスト・仕訳データリスト
 ・簡易元帳で売上対応区分マーク(ヒ・カ・キ等)を印刷・CSV搬出するように機能を追加しました。

| 21 (b A _ 1 -                                                                                                    |                                                                                                    |                                                                              |                        |
|----------------------------------------------------------------------------------------------------|----------------------------------------------------------------------------------------------------|------------------------------------------------------------------------------|------------------------|
| ** 条件選択リスト **<br>1. 月日[4.1-朋 末]<br>2. 伝票10[]<br>3. 科目コード[]銀行補助[]1.借方 2.5<br>4. 相手コード[]銀行補助[]<br>5. 金額[]]1.借方 2.5<br>6. 税額[]]1.借方 2.5<br>7. 税マーク[],[],[],[],[],[]]1.借方 2.5 | 約 3.両方[3]<br>約 3.両方[3]<br>約 3.両方[3]<br>約 3.両方[3]                                                                                                    |                                                                              |                        |
| 売上対応区分[■],[],[],[],[] 1.借方 2.5 8. 補助コードの[[ - ][ - ][ - ][                                                                                                    | 於方 3.両方[3]                                                                                                    |                                                                              |                        |
| 9. 補助名称[1] 1.コード 2.コードと明細 3.明維                                                                                                    | ** 条件選択リスト ** ユーザ:                                                                                                    | 1 株式会社 東京商事                                                                  | 平底 年 4月 1日~期末隧正        |
| 10. 摘要[                                                                                                    | 月.日 伝票 金 額 【 億<br>4.1 1 1,000 401                                                                                                    | 方】【貸 方】 金 額<br>仕入高 101現金 1,000                                               | 摘要                     |
| 11. 税分離モト <sup>8</sup> [1] 1.金税率 2.3% 3.5% 4.8%<br>12. 出力順[1] 1.入力順 2.日付順<br>13. 出力[1] 1.画面 2.プリンター 3.CS                                                                  | 4. 1 2 42.000 m 402<br>4. 1 3 31.300 + 313<br>4. 1 4 36.191 312<br>1.800 H 77                                                                                                    | 住入B 101現金 42.00<br>水光熱 101現金 31,30<br>墜繕費 101現金 38,00<br>31書母                | 修繕費                    |
| 0.∰ 1.℃ 2.∄ 3.¥ 4.3 99.全<br><u>F1 F2 F3 F5 F6 F7 F8</u><br>→ breat 1 4 5 F6 F7 F8                                                                                         | 4.         1         5         80,000         1022           4.         1         6         32,500         3133           4.         10         7         1,800         3256           4.         23         8         3,800         BB         3193 | (7)当医 171有証券 80.00 3<br>水光熱 101斑金 32.50<br>図書費 101斑金 1,800<br>交際費 101現金 3.80 | □題 有価証券譲渡<br>水道料<br>本代 |

# ● 入力追加機能の説明

### 課税仕入仕訳

課税仕入仕訳に売上対応区分マークを入力できるようになりました。非課税売上にのみ対応[t]、 課税売上にのみ対応[カ]、非課税売上・課税売上に共通[キ]の3つの区分マークがあります。 入力手順は以下の通りです。

例)税込入力の場合の入力手順 (例は非課税売上にのみ対応するもの)

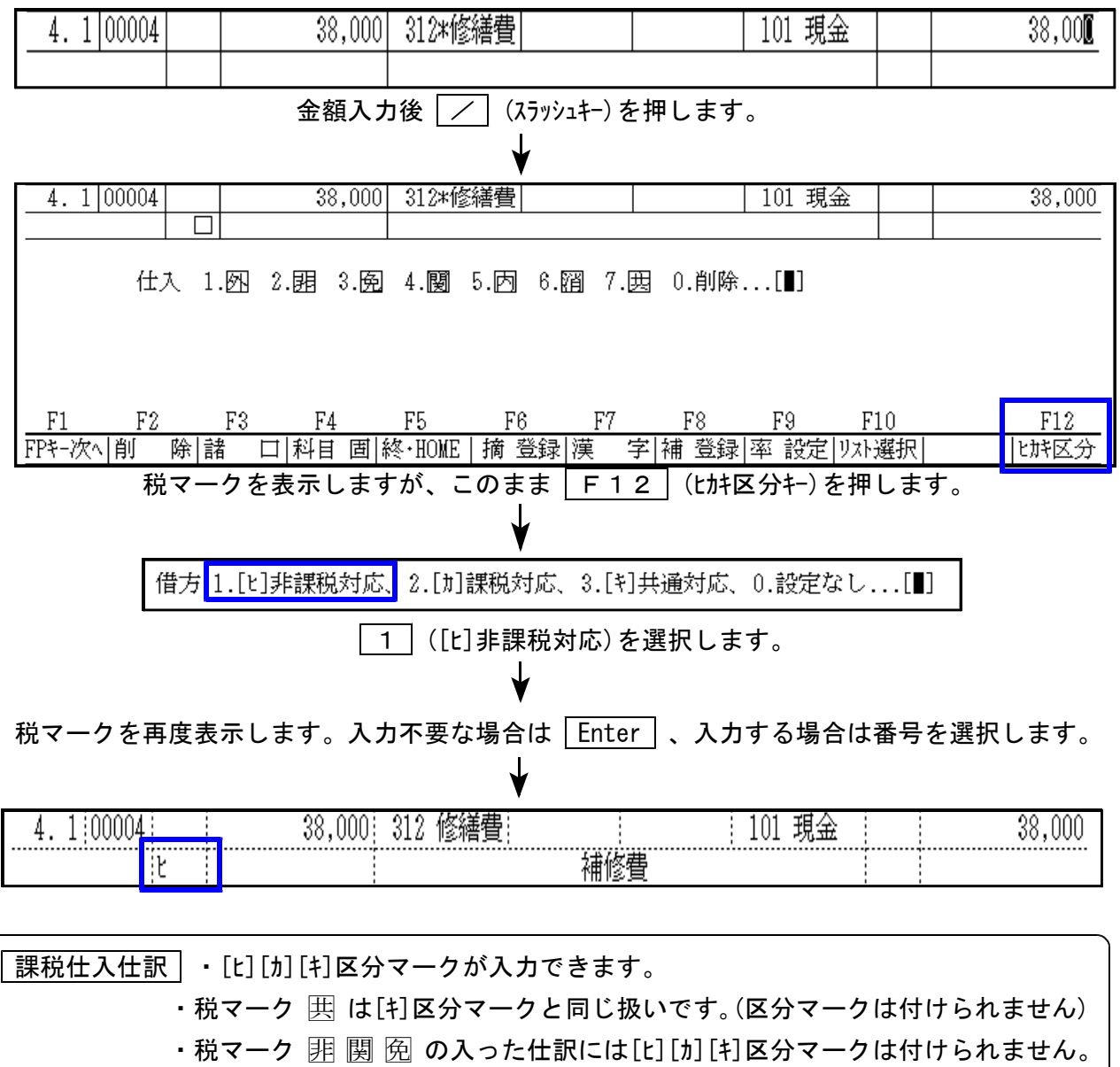

| マーク課税科目 ・税マークが入らないと 関 の扱いになります。<br>・マーク課税科目で 四 内 潤 四 (税分離) のいずれかの税マークが入った<br>仕訳には、[t][カ][キ]区分マークが付けられます。 |                              |                         |                 |        |        |  |
|----------------------------------------------------------------------------------------------------|------------------------------|-------------------------|-----------------|--------|--------|--|
|                                                                                                    | 4.15 00010  35,750<br>Ľ 🗆    | 321#諸会費                 |                 | 101 現金 | 35,750 |  |
|                                                                                                    | 仕入 <mark>1.</mark> 四 2.囲 3.風 | 4.團 5.丙 6.馏 7.[         | <u></u> 田 0.削除. | []]    |        |  |
|                                                                                                    | ・税マーク 囲<br>(区分マークは           | は[キ]区分マークと<br>は付けられません) | 同じ扱い            | です。    |        |  |

#### [11] 仕訳入力

#### 例)税分離入力の場合の入力手順 (例は非課税売上にのみ対応するもの)

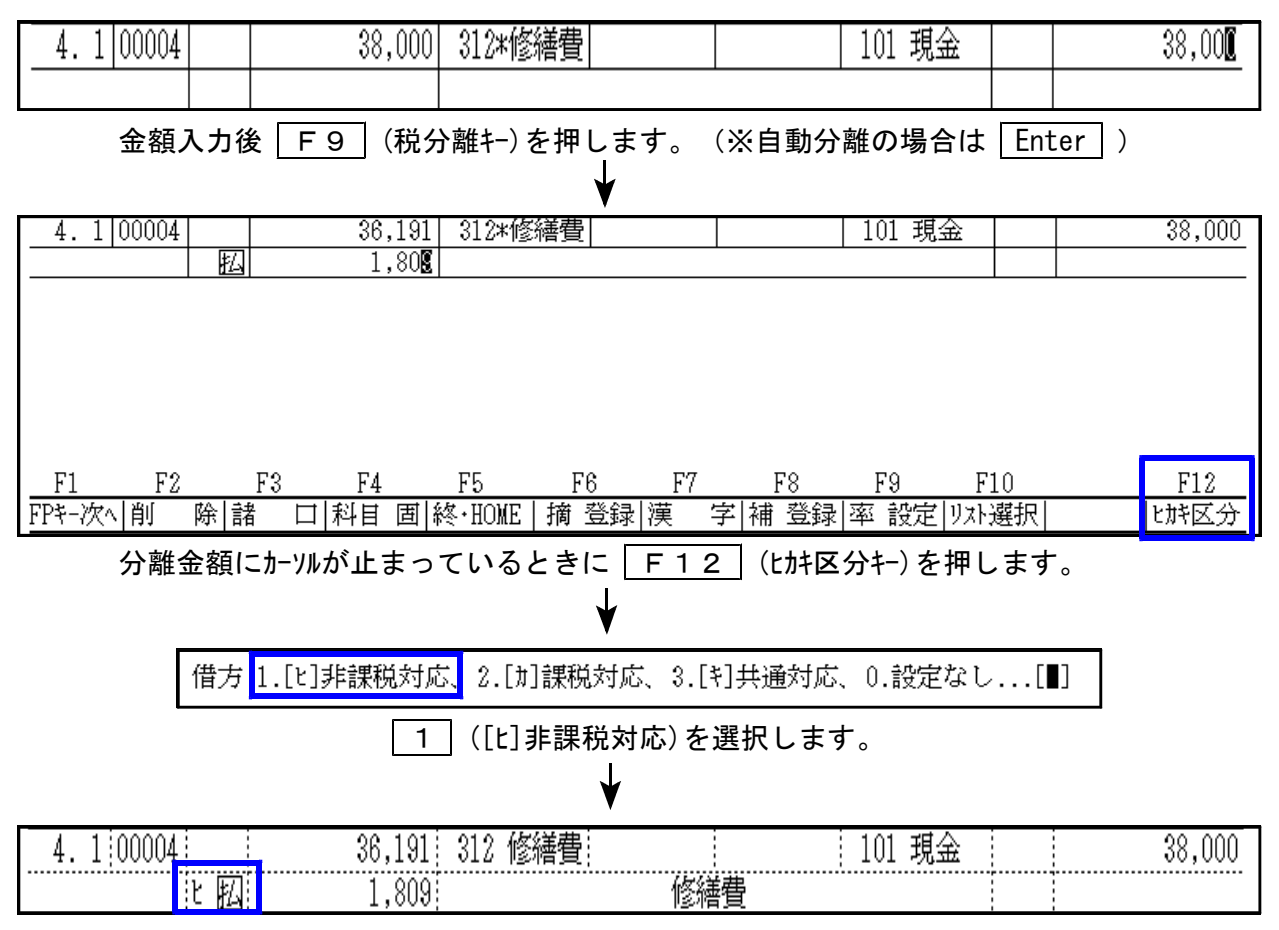

#### 例) 外税入力の場合の注意 (例は非課税売上にのみ対応するもの)

| 4.1 00072 | 36,191  312 修繕費 |     | 101 現金 | 36,191 |
|-----------|-----------------|-----|--------|--------|
| ピ 図       |                 | 修繕費 |        |        |
| 4.100073  | 1,809 312 修繕費   |     | 101 現金 | 1,809  |
| と図        |                 | 修繕費 |        |        |

上記のように、本体仕訳と消費税仕訳を同じ科目でそろえ、かつ、同じ[l][カ][h]区分マークを付けて入力します。

※科目コード127(仮払消費税)には[L][力][1]区分マークを付けられません。※

課税仕入で売上対応区分集計する場合は、科目コード127へ消費税を直接振り替え ないようにして下さい。

#### 有価証券譲渡仕訳

有価証券の譲渡収入について5%相当額で課税売上割合計算を行うべき仕訳には、以下の手順で [1]区分マークを付けて下さい。

例)

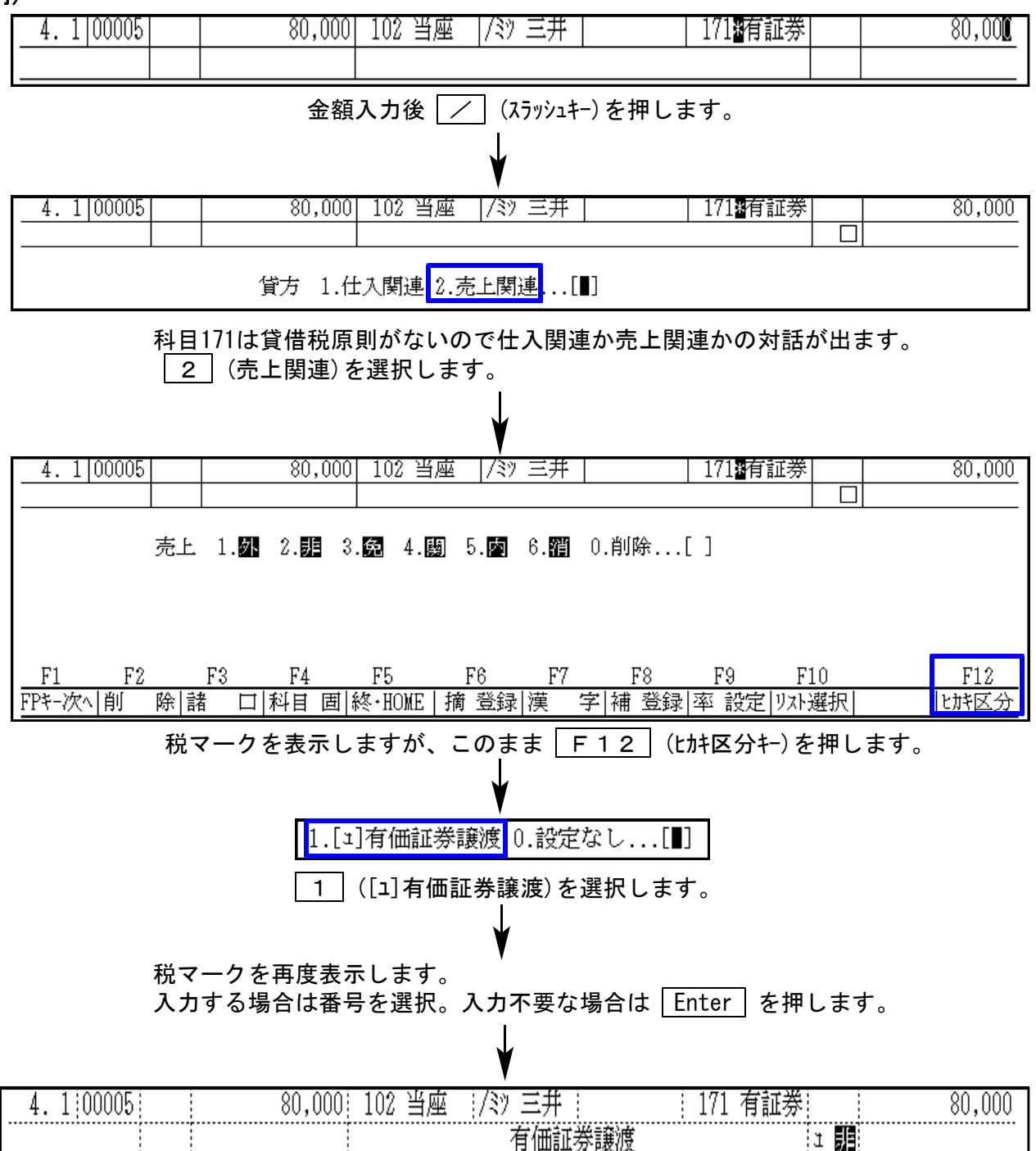

#### [11] 仕訳入力

#### ●有価証券売却損(5万円の有価証券を4万5千円で売却) ※45,000円が有価証券譲渡額

| 入 | 力 | 例 | 1 | ) |
|---|---|---|---|---|
|   |   |   |   | • |

| 1. 1 00001 | 45,000 | 101 | 現金  |  | 171 | 有証券 |     | 45,000 |
|------------|--------|-----|-----|--|-----|-----|-----|--------|
|            |        |     |     |  |     |     | 1 罪 |        |
| 1. 1 00002 | 5,000  | 341 | 固売損 |  | 171 | 有証券 |     | 5,000  |
|            |        |     |     |  |     |     |     |        |

#### 入力例2)諸ロコード999を使用して入力

| 3. 1 00001 | 45,000 | 101 現金  |    | 999  | 諸口  |     | 45,000 |
|------------|--------|---------|----|------|-----|-----|--------|
|            |        |         |    |      |     |     |        |
| 3. 1 00002 | 50,000 | 999 諸口  |    | 171  | 有証券 |     | 50,000 |
|            |        |         |    |      |     | 1 🦉 |        |
| 3. 1 00003 | 5,000  | 341 固売損 | Į. | 999  | 諸口  |     | 5,000  |
| .1         |        |         |    | <br> |     |     |        |

| 売上消費税計算                      |       |                     |
|------------------------------|-------|---------------------|
| (H)課税売上(税抜)                  |       | [41]の集計             |
|                              |       | 45,000円×0.05=2,250円 |
|                              |       |                     |
|                              | 2,250 |                     |
| (L)売上合計額(税抜) (H)+(I)+(J)+(K) | 2,250 |                     |
| 「M)課税売上割合 ((H)+(I))÷(L)×100  |       |                     |
| (N)消費税額(4%相当額)               |       |                     |

| 入力例 2 で341に「11を | 売上消費税計算                      |       |
|-----------------|------------------------------|-------|
| 入力しないと50,000円の  | (H)課税売上(税抜)                  |       |
| 5%計算になってしまいます。  | (I)免税完上                      |       |
|                 | (J) 非課税売上                    |       |
| ※必ず「コ」データが譲渡額   | (K)有価証券譲渡5%相当額               | 2,500 |
| になるようにします。      | (L)売上合計額(税抜) (H)+(I)+(J)+(K) | 2,500 |

●有価証券売却益(5万円の有価証券を7万円で売却した場合) ※70,000円が有価証券譲渡額

| 2. 1 00001 | 50,000 101 現金 | 171 有証券    | 50,000 |
|------------|---------------|------------|--------|
|            |               | 1 <b>J</b> |        |
| 2. 1 00002 | 20,000 101 現金 | 521 固資売    | 20,000 |
|            |               | Ľ          |        |

| 売上消費税計算                      |       |
|------------------------------|-------|
| (H)課税売上(税抜)                  |       |
| (I)免税売上                      |       |
| (J) 非課税売上                    |       |
| (K)有価証券譲渡5%相当額               | 3,500 |
| (L)売上合計額(税抜) (H)+(I)+(J)+(K) | 3,500 |

[41]の集計

✓70,000円×0.05=3,500円

※521に「ュ」を入力しな いと50,000円の5%集計 になってしまうので 必ず「ュ」データが譲渡額 になるようにします。 (課税仕入仕訳データは、「仕入控除額計算書」で集計します。(P.20 参考)

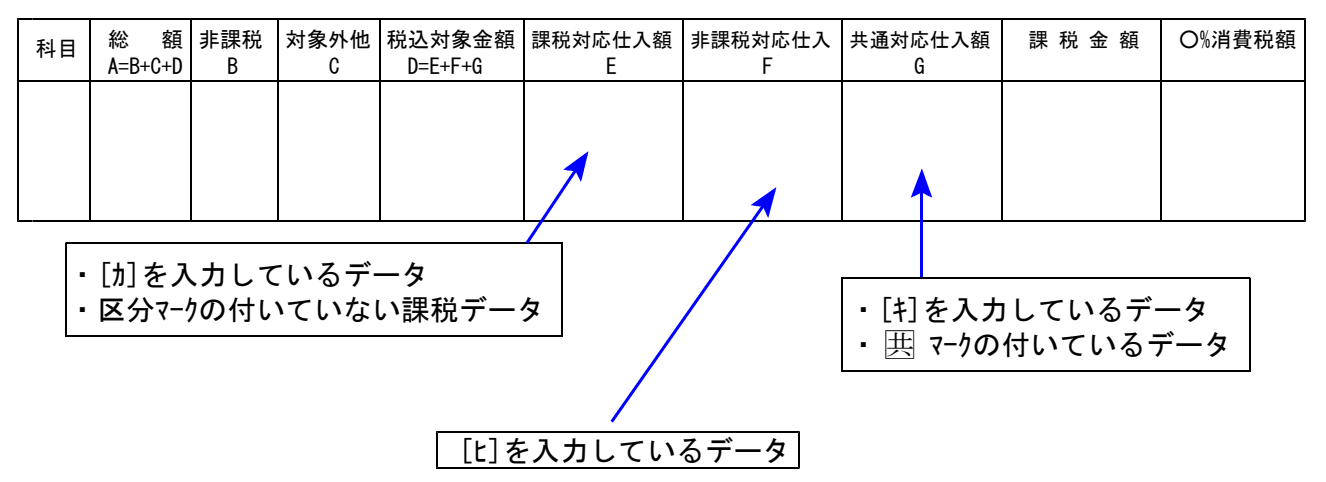

仕入控除額計算書(O%)

※EFGは税込で集計します。

[t][カ][キ]区分マークが付いてない課税仕入仕訳は「課税売上にのみ対応」で集計しますので、 非課税売上にのみ対応するものと、非課税売上・課税売上に共通して対応するものについて [t][キ]区分マークを付けてしっかり区分するようにして下さい。

[1]区分マークがついた仕訳データは「売上消費税計算表」で集計します。 また、課税売上割合の計算では分母に含みます。 (P.21 参考)

売上消費税計算

仕入控除額シミュレーション

| (H)課税売上3%適用分(税抜)                   |   | (1)課税売上対応税額(3%分)             |              |
|------------------------------------|---|------------------------------|--------------|
| <ul><li>(I)課税売上4%適用分(税抜)</li></ul> | 個 | (2) 共通対応税額(3%分) ×課税売上割合      |              |
| (J)課税売上6.3%適用分(税抜)                 | 別 | (3)課税売上対応税額(4%分)             |              |
| (K) H+I+J                          | 対 | (4)共通対応税額(4%分)×課税売上割合        |              |
| (L)免税売上                            | 応 | (5)課税売上対応税額(6.3%分)           |              |
| (M)非課税売上                           |   | (6)共通対応税額(6.5%分)×課税売上割合      |              |
| (N)有価証券譲渡5%相当額                     | ] | (7)計 (1)+(2)+(3)+(4)+(5)+(6) |              |
| (O)売上合計額(税抜) K+L+M+N               | - | (8)納付消費税額(還付額) (T)-(7)       |              |
| (P)課税売上割合((K)+(L))÷(O)×100         |   | (9)納付地方消費税税額(還付額)            |              |
| (Q)消費税額(3%相当額)(H)×6.3%             |   | (10)課税仕入税額(3%分)×課税売上割合       |              |
| (R)消費税額(4%相当額) (I)×4%              | — | (11)課税仕入税額(4%分)×課税売上割合       |              |
| (S)消費税額(6.3%相当額)(J)×6.3%           | 括 | (12)課税仕入税額(6.3%分)×課税売上割合     |              |
| (T)消費税額合計(Q)+(R)+(S)               | 比 | (13)計 (10)+(11)+(12)         |              |
|                                    | 例 | (14)納付消費税額(還付額) (T)-(13)     |              |
|                                    |   | (15)納付地方消費税税額(還付額)           |              |
|                                    |   | ※課税売上割合 X.2                  | XXXXXXXXXXXX |

(売上科目で[1]を入力しているデータの集計)×0.05

#### [2] 科目登録の消費税個別内で登録している場合

[2] 科目登録の消費税個別内の登録をしている科目を入力すると、登録されている税マーク・ ・Lが区分・1区分が仕訳データに自動で付きます。

| * * * * * 科目者                                                                        | 登録 * * * * * ▼- <mark>-</mark>                          | ]                 |
|--------------------------------------------------------------------------------------|---------------------------------------------------------|-------------------|
| ユーザコード: 1001 ユーザ名:柄<br>期首日:平成 24 年 4 月 1 日                                           | 床式会社 東京前事 〈法人〉〈消個〉                                      |                   |
| 科目コード     313       科目名     水道光熱費                                                    |                                                         |                   |
| 短縮料目名     水光熱       略     称       メイトック       料目名(-)                                 |                                                         |                   |
| 損益区分:[1]借方 ●1.                                                                       | 1.借方 〇 2.貸方 〇 0.設定なし                                    |                   |
| <ul> <li>貸借税原則:[1]借方 ●1.</li> <li>税区分:[1]課税 ○0.</li> </ul>                           | .借方 ○ 2.貸方 ○ 0.設定なし<br>J.一般 ● 1.課税 ○ 2.マーク課税            |                   |
| 主要区分:[0]一般 ● 0.<br>合計区分:[0]一般 ● 0.                                                   | J.一般 ○ 1.主要<br>J.一般 ○ 1.合計 ○ 2.決算                       |                   |
| 貸借区分:[0]なし 01.                                                                       | .資産 ○ 2.負債 ○ 3.資本 ○ 0.設定なし                              |                   |
| 補助区分:[0]なし ● 0.                                                                      | ).&L 01.50                                              | 【消費税個別】内の登録をしておくと |
| 【消費税個別】                                                                              |                                                         | は訳で科目を入力したときに、    |
| 税マーク区分:[0] 仕入利                                                                       | 税区分: 2.因 3.阻 5.圆 6.因 20.四 22.圖 0.削除                     | 登録マークが自動で付きます。    |
| <ul> <li>売上対応区分:[3] 共通</li> <li>○ 0.</li> <li>有価証券譲渡:[0] なし</li> <li>● 0.</li> </ul> | 」.空欄 ○ 1.非課税(ヒ) ○ 2.課税(カ) ● 3.共通(キ)<br>」.設定なし ◎ 1.あり(コ) |                   |
|                                                                                      | 010ual()//##1                                           |                   |
| 4.100006                                                                             | 313#水光熱                                                 |                   |

※[2]科目登録の消費税個別内で売上対応区分[L][カ][+]マーク等を登録をしていても、課税仕入に ならない仕訳の場合、区分マークは自動で削除になります。

【課税仕入にならない税マーク】 仕入 1.四 2.囲 3.風 4.團 5.因 6.囧 7.因 0.削除...[■]

・この3つの税マークいずれかが付いた仕訳では[L][カ][+]区分マークは付けられません。

#### 例)売上対応区分[1]マークを登録してある319交際費で、非課税の仕訳をした場合

| 4.23 00008       | 319*交際費            | 101 現金        | 3,80        |  |  |  |  |  |  |
|------------------|--------------------|---------------|-------------|--|--|--|--|--|--|
| 14               |                    |               |             |  |  |  |  |  |  |
| 「319交路           | <b>§費」を入力した時点で</b> | [キ]マークが付きます。  |             |  |  |  |  |  |  |
|                  | ↓                  |               |             |  |  |  |  |  |  |
| 4.23 00008 3,800 | 319*交際費            | 101 現金        | 3,800       |  |  |  |  |  |  |
| ₹□]              |                    |               |             |  |  |  |  |  |  |
| 仕入 1.函 2.圓 3.匥   | 4.圜 5.内 6.馏 7.     | 囲 0.削除[∎]     |             |  |  |  |  |  |  |
| 金額入力             | 後 / (スラッシュキー)を打    | 甲して、税マーク 匪 を選 | <b>፪</b> 択。 |  |  |  |  |  |  |
|                  | ★                  |               |             |  |  |  |  |  |  |
| 4.23 00008 3,800 | 319*交際費            | 101 現金        | 3,800       |  |  |  |  |  |  |
|                  |                    | · · ·         |             |  |  |  |  |  |  |
|                  |                    |               |             |  |  |  |  |  |  |

#### マークの削除方法

入力した非課税売上にのみ対応[L]、課税売上にのみ対応[加]、非課税売上・課税売上に共通[1] の3つの区分マーク、及び有価証券の譲渡収入についての[1]区分マークを削除する場合は以下の 手順で行います。

例)税込入力・外税入力の場合 (例は税マークと、共通[1]区分マークを削除)

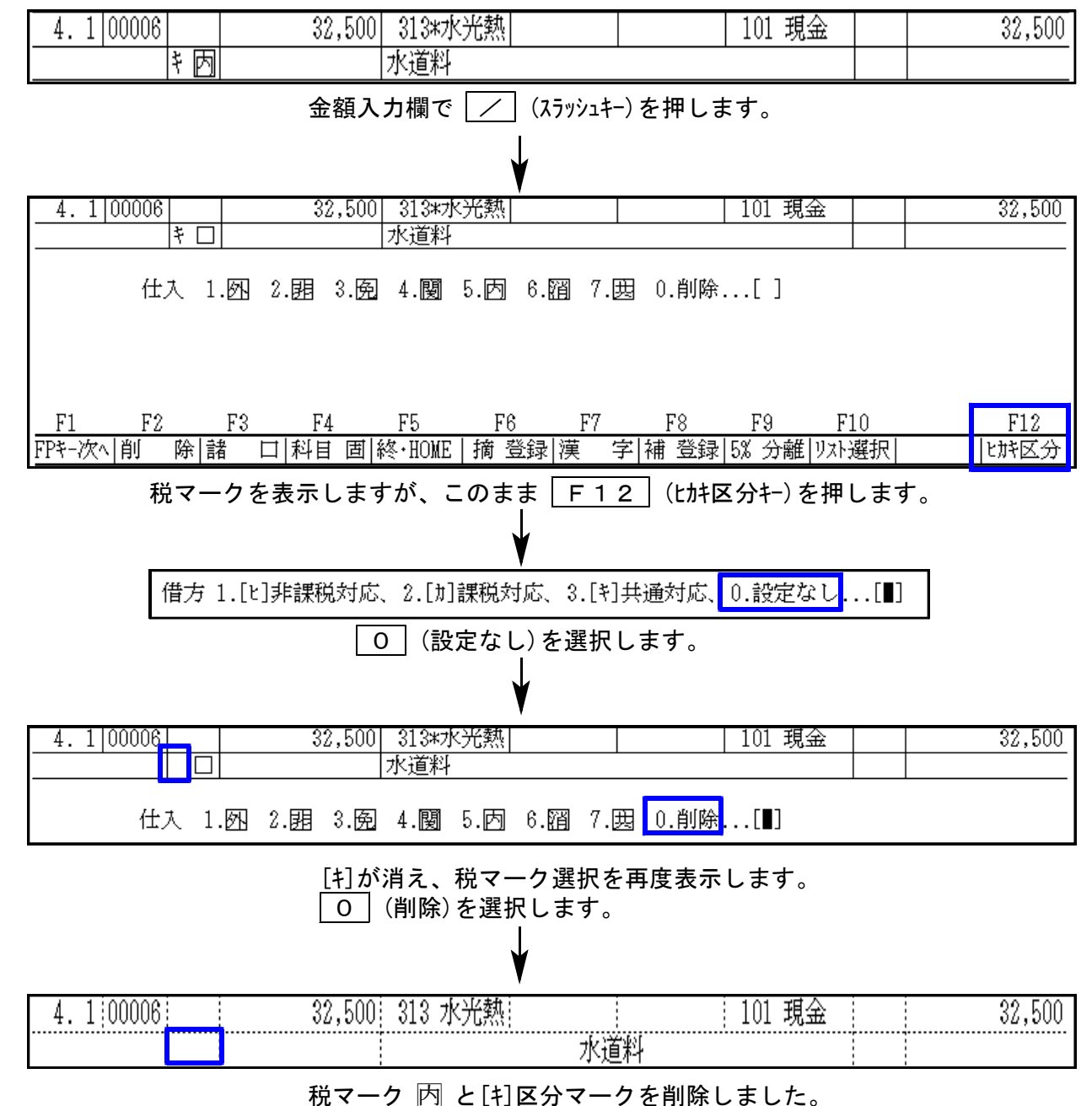

#### [11]仕訳入力

#### 例)税分離入力の場合 (例は共通[+]区分マークを削除)

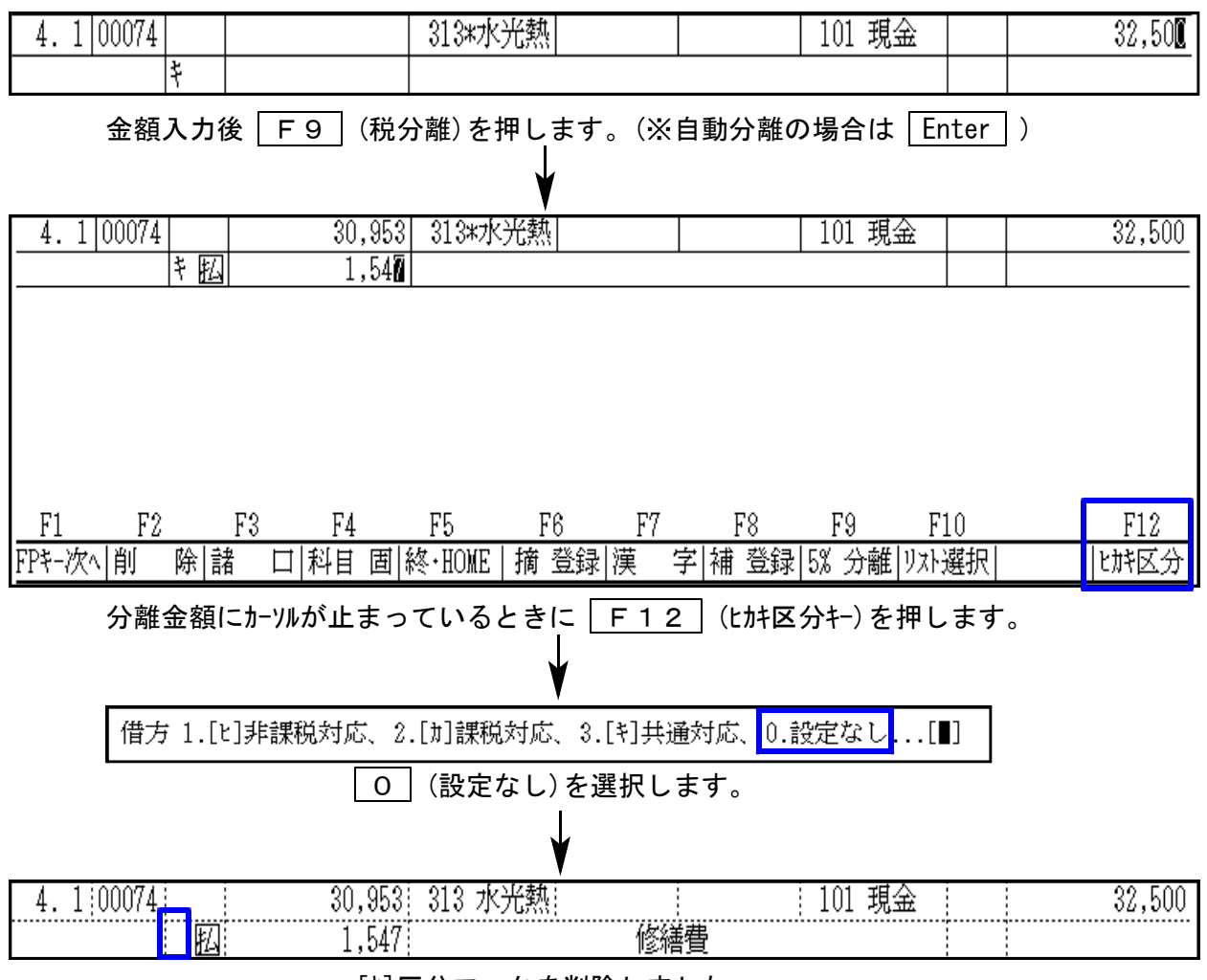

[キ]区分マークを削除しました。

#### [11] 仕訳入力

#### 自動摘要登録での[ヒ][カ][キ][ユ]区分マーク登録方法

#### ● [4]自動摘要登録

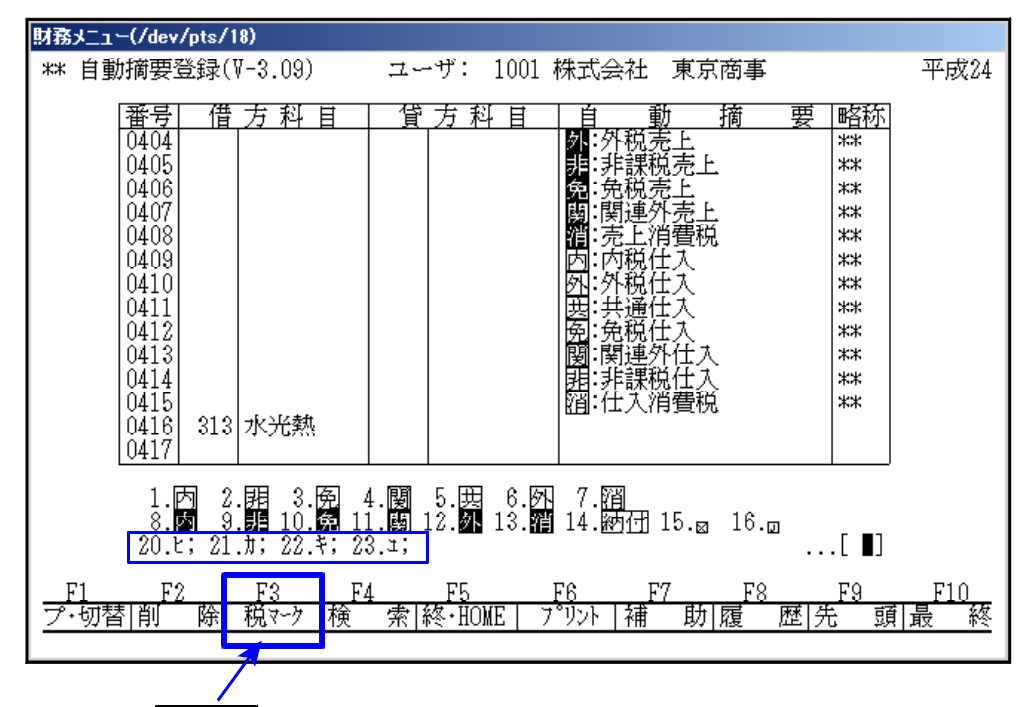

摘要欄で <u>税マ-</u>ク (F3) キーを押します。税マークとともに、ヒ;・カ;・キ;・ュ; 区分マークも表示し ますので、番号で選択します。 税マークとヒカキュ区分を一緒に登録することもできます。

#### ● [11]仕訳入力の場合

摘 登録 (F6)キーを押します。

| **       **       **       **       **       **       **       **       **       **       **       **       **       **       **       **       **       **       100073       1       1       1       1       1       1       1       1       1       1       1       1       1       1       1       1       1       1       1       1       1       1       1       1       1       1       1       1       1       1       1       1       1       1       1       1       1       1       1       1       1       1       1       1       1       1       1       1       1       1       1       1       1       1       1       1       1       1       1       1       1       1       1       1       1       1       1       1       1       1       1       1       1       1       1       1       1       1       1       1       1       1       1       1       1       1       1       1       1       1       1       1       1       1 <th1< th="">       1       1       1<!--</th--><th></th><th>4.1:00072:</th><th>17,800</th><th>313 水光熱</th><th>: /ミヒ 三菱: 103 晋通 : :</th><th>17,800  </th></th1<>                            |                                        | 4.1:00072:     | 17,800       | 313 水光熱       | : /ミヒ 三菱: 103 晋通 : : | 17,800 |
|----------------------------------------------------------------------------------------------------|----------------------------------------|----------------|--------------|---------------|----------------------|--------|
| #8.5-1-(pts/20)       F1       F2       F3       F4       F5       F6       F7       F8       F3       F10         *** 自動摘要登録 **       FP+-次\  前       所       第       □       141       菌 82-100E       摘 登録 漢       字       補 登録 率       設定       123-13         3-1.1       借方       計       音       動       指       更       昭活         313       水光熱       103       普通       本社上下水道料                                                                                                    |                                        | ÷.             |              | 本社.           | 上下水道料                |        |
|                                                                                                    |                                        | 4. 1 00073     |              |               |                      |        |
| 別務ノコー(pt6/20)       F1       F2       F3       F4       F5       F6       F7       F8       F9       F10         *** 自動摘要登録 ***       F1       F2       F3       F4       F5       F6       F7       F8       F9       F10         *** 自動摘要登録 ***       F2       F2       F4       F5       F6       F7       F8       F9       F10         ***       F2       F3       F4       F5       F6       F7       F8       F9       F10         ***       F2       F3       F4       F5       F6       F7       F8       F9       F10         1.05       2.07       A.00       F3       A.00       F3       A.20       F3       F4       F5       F6       F7       F8       F9       F10         4.100072       17.800       313       xXX数       XX       XX       XX       XX       F3       F10         *       -       -       -       -       F1       F2       F3       F4       F5       F6       F7       F8       F10         *       -       -       -       -       -       -       -       -       -                                                                                                    |                                        |                |              |               |                      |        |
| 財務大工 ~ (pts/20)       F1       F2       F3       F4       F5       F6       F7       F8       F9       F10         ***       自動捕要型録 ***       F1       F2       F3       F4       F5       F6       F7       F8       F3       F10         ***       自動捕要型録 ***       F1       F2       F3       F4       F5       F6       F7       F8       F3       F10         ***       自動捕要型請求       10       F1       F2       F3       F4       F5       F6       F7       F8       F3       F10         ***       10       F1       F2       F3       F4       F5       F6       F7       F8       F3       F10         1.50       2.68       3.69       4.69       5.69       7.69      <[1]                                                                                                    |                                        |                |              |               |                      |        |
| 別務メニュー(pts/20)       F1       F2       F3       F4       F5       F6       F7       F8       F9       F10         ***       自動摘要登録 ***       F1       F2       F3       F4       F5       F6       F7       F8       F9       F10         ***       自動摘要登録 ***       FP+次へ前 座 諸       □[科目 圖錄 ·BOME 摘登録]漢 字  補 登録]漢 字  補 登録]率 設定  功 決選択]                                                                                                    |                                        |                |              |               |                      |        |
| 別務ノコー(pts/20)       F1       F2       F3       F4       F5       F6       F7       F8       F9       F10         *** 自動捕要登録 ***       FP-次、前       座       店       日       回       原       店       日       日 <t< td=""><td></td><td></td><td></td><td></td><td></td><td></td></t<>                                                                                  |                                        |                |              |               |                      |        |
| 財務エコー(pts/20)       F1       F2       F3       F4       F5       F6       F7       F3       F9       F10         *** 自動摘要登録 ***       F1       F2       F3       F4       F5       F6       F7       F3       F9       F10         ***       自動情報要登録 ***       F2       F3       F4       F5       F6       F7       F3       F9       F10         ***       日勤情要登録 ***       F2       F3       F4       F5       F6       F7       F3       F9       F10         ***       103       普通       F1       F2       F3       F4       F5       F6       F7       F3       F9       F10         1.07       2.07       103       F3       F3                                                                                                    |                                        |                |              |               |                      |        |
| 財務大工・(rts/20)       F1       F2       F3       F4       F5       F6       F7       F8       F9       F10         ***       自動捕要登録 ***       F1       F2       F3       F4       F5       F6       F7       F8       F9       F10         ***       自動捕要登録 ***       F1       F2       F3       F4       F5       F6       F7       F8       F9       F10         **       1.65       7.81       m       m                                                                                                    |                                        |                |              |               |                      |        |
| *** 自動摘要登録 ***       [PP-次、 ]]]]       除 語       □  科目       圖 終: HOME   摘 登録   漢       字   補 登録   率       設置 認定   リスト 選択           313       ホ光熱       103       普通       本社上下水道料       本社上下水道料         1.内       2.昭       3.历       4.國       5.四       6.四       7.20         20.比:       21.加:       22.21:      []]      []]         4. 1[00072]       17,800       313       水光熱       /水: 三菱: 103       103       普通       17,800         4. 1[00073]      []]      []]      []]      []]      []]      []]         F1       F2       F3       F4       F5       F6       F7       F8       F9       F10         []       []       []       []       []       []       []       []       []         []       []       []       []       []       []       []       []       []       []       []       []       []       []       []       []       []       []       []       []       []       []       []       []       []       []       []       []       []       []       []       []       []       []       [] <td< td=""><td>財務メニュー(pts/20)</td><td>F1 F2</td><td>F3 F4</td><td>F5 F6 1</td><td>F7 F8 F9 F10</td><td></td></td<> | 財務メニュー(pts/20)                         | F1 F2          | F3 F4        | F5 F6 1       | F7 F8 F9 F10         |        |
| 3-1*       借方科目       貸方科目       動 摘 要 略称         313 水光熱       103 普通       本社上下水道料         1.因 2.閱 3.圆 4.圖 5.因 6.四 7.圖         8.圓 9.圓 10.區 11.圓 12.歸 13.圖 14.醉田         20.比; 21.カ; 22.‡; 23.±;        []]         4.1 [00072]         17,800         313 水光熱;       /兆 三菱! 103 普通         4.1 [00073]         4.1 [00073]         4.1 [00073]         1.1         1.1         1.1         1.1         1.1         1.1         1.1         1.1         1.1         1.1         1.1         1.1         1.1         1.1         1.1         1.1         1.1         1.1         1.1         1.1         1.1         1.1         1.1         1.1         1.1         1.1         1.1         1.1         1.1         1.1         1.1         1.1         1.1         1.1         1.1 <td>** 自動摘要登録 **</td> <td>FPキ-次へ 削 除 請</td> <td>皆 ロ 科目 固 編</td> <td>冬·HOME 摘 登録 漢</td> <td>字 補 登録 率 設定 リスト選択 </td> <td></td>                                                                                                    | ** 自動摘要登録 **                           | FPキ-次へ 削 除 請   | 皆 ロ 科目 固 編   | 冬·HOME 摘 登録 漢 | 字 補 登録 率 設定 リスト選択    |        |
| J*1       IE 方林目       III 为林目       III 数       III 数       III 数         313 水光熱       103 普通       本社上下水道料         1.因       2.閉       3.図       4.103       10.00       11.00       12.01       18.01       18.01         20.比;       21.1;       22.1;      [□]       1      [□]         4. 1100072       17,800       313 水光熱!      [1/3]      [□]         4. 1100073       17,800       313 水光熱!      [1/3]      [1/3]         4. 1100073       1       1      [1/3]      [1/3]         4. 1100073       1       1      [1/3]      [1/3]         F1       F2       F3       F4       F5       F6       F7       F8       F9       F10                                                                                                    |                                        |                | m423.4=      |               |                      |        |
| 1.因 2.題 3.函 4.國 5.因 6.四 7.図       8.圖 9.題 10.圖 11.圖 12.圖 13.圖 14.题研       20.比; 21.カ; 22.キ; 23.ょ;      [□]       4. 1 00072       17,800       313 水光熱:       /½ 三菱: 103 普通       17,800       *       *       *       *       *       *       *       *       *       *       *       *       *       *       *       *       *       *       *       *       *       *       *       *       *       *       *       *       *       *       *       *       *       *       *       *       *       *       *       *       *       *       *       *       *       *       *       *       *       *       *       *       *       *       *                                                                                                    | <u>3~下 宿方料目 貨方料目</u><br>919 北半樹 109 英语 |                | 安 略称         |               |                      |        |
| 1.内 2.閉 3.免 4.國 5.因 6.四 7.習         8.國 9.醇 10.@ 11.圆 12.腳 13.腳 14.腳研         20.比; 21.カ; 22.キ; 23.ı;         4. 1;00072         17,800         *         *         *         *         *         *         *         *         *         *         *         *         *         *         *         *         *         *         *         *         *         *         *         *         *         *         *         *         *         *         *         *         *         *         *         *         *         *         *         *         *         *         *         *         *         *         *         *         *                                                                                                    | 313 小兀勲 103 首通                         | 平杠上「小姐科        |              |               |                      |        |
| 1.因 2.閱 3.函 4.圖 5.因 6.因 7.圖         8.圖 9.圓 10.圖 11.圖 12.圖 13.圖 14.腳団         20.1; 21.方; 22.4; 23.1;         4.1 00072       17,800 313 水光熱!         4.1 00073       17,800 313 水光熱!         4.1 00073       1         4.1 00073       1         4.1 00073       1         5.5       F6         F1       F2         F3       F4         F5       F6         F7       F8         F9       F10         執マーク       長9         長7       F8                                                                                                    |                                        |                |              |               |                      |        |
| 1.因 2.团 3.冤 4.國 5.因 6.风 7.囧         9.圓 9.圓 10.舀 11.圓 12.圖 13.쮑 14.酚団         20.比: 21.力: 22.4: 23.1;         4.1 [00072]         17,800         313 水光熱         /注         本社上下水道料         4.1 [00073]         1         1         1         1         1         1         1         1         1         1         1         1         1         1         1         1         1         1         1         1         1         1         1         1         1         1         1         1         1         1         1         1         1         1         1         1         1         1         1         1         1         1         1         1 <t< td=""><td></td><td></td><td></td><td></td><td></td><td></td></t<>                                                                                                    |                                        |                |              |               |                      |        |
| 1.因 2.閉 3.廢 4.國 5.匮 6.困 7.習         3.屆 9.問 10.聲 11.圓 12.聲 13.潤 14.陋団         20.比; 21.カ; 22.4; 23.1;         4.1  00072         17,800         313 水光熱         /注         本社上下水道料         4.1  00073         1         1         1         1         1         1         1         1         1         1         1         1         1         1         1         1         1         1         1         1         1         1         1         1         1         1         1         1         1         1         1         1         1         1         1         1         1         1         1         1         1         1         1         1                                                                                                    |                                        |                |              |               |                      |        |
| 8.國 9.圓 10.國 11.圖 12.國 13.潤 14.陋団         20.比; 21.力; 22.4; 23.1;      []]         4.1 00072       17,800 313 水光熱       /注 三菱 103 普通       17,800         *       本社上下水道料                                                                                                    | 1.丙 2.囷 3.匥 4.閿 5.                     | 67.111         |              |               |                      |        |
| 20.t; 21.ħ; 22.‡; 23.1;      []]         4. 1 00072       17,800       313 水光熱       /注 三菱       103 普通       17,800         4. 1 00073       本社上下水道料                                                                                                    | 8.函 9.55 10.66 11.66 12.               | 外 13.潤 14.函付   |              |               |                      |        |
| 4.1:00072       17,800       313 水光熱:       /ミ 三菱: 103 普通       17,800         キ       本社上下水道料       4         4.1:00073                                                                                                    | 20.E; 21.h; 22.*; 23.±;                |                | [ ]]         |               |                      |        |
| 4. 1 [00072]     17,800     313 水光熱!     /秋 三菱! 103 普通     17,800       *     本社上下水道料     *       4. 1 [00073]     -     -       F1     F2     F3     F4     F5       F6     F7     F8     F9     F10       -     -     -     -                                                                                                    |                                        | Family :       |              |               |                      |        |
| ····································                                                                                                    | 4. 1 00072 17,800 313 7K3              | 光熱! / 北        | 三菱: 103 晋通   | 17,           | 800                  |        |
| 4.100073                                                                                                    | 4 1 00070                              | <u> </u>       | 차            |               | — I                  |        |
| F1     F2     F3     F4     F5     F6     F7     F8     F9     F10       税マーク     様・HOME                                                                                                    | 4.100073                               |                |              |               | —                    |        |
| F1 F2 F3 F4 F5 F6 F7 F8 F9 F10<br>税マーク   終・HOME                                                                                                    |                                        |                |              |               | —                    |        |
| F1 F2 F3 F4 F5 F6 F7 F8 F9 F10<br>税マーク   終・HOME                                                                                                    |                                        |                |              |               |                      |        |
| F1 F2 F3 F4 F5 F6 F7 F8 F9 F10<br>税マーク   終・HOME                                                                                                    |                                        |                |              |               |                      |        |
| F1 F2 F3 F4 F5 F6 F7 F8 F9 F10<br>税マーク   終・HOME                                                                                                    |                                        |                |              |               |                      |        |
| F1 F2 F3 F4 F5 F6 F7 F8 F9 F10<br>税マーク   終・HOME                                                                                                    |                                        |                |              |               |                      |        |
| F1         F2         F3         F4         F5         F6         F7         F8         F9         F10           一         税マーク         伝マーク         終・HOME                                                                                                    |                                        |                |              |               |                      |        |
| 税マウ   伝マウ   _  終・HOME     _   _   _                                                                                                    | <u>F1 F2 F3 F4 F5</u>                  | <u>F6 F7 1</u> | <u>F8 F9</u> | F10           |                      |        |
|                                                                                                    | │ 税マーウ│伝マーウ│  終・HOME│                  |                |              |               |                      |        |

自動摘要欄で ← キーでカーソルを先頭に戻し、 税マ-1 (F2) キーを押して番号で選択します。

※ と: ・カ: ・キ: 区分マークは必ず摘要の一番先頭へ登録して下さい。(:は消さないで下さい)

#### [11]仕訳入力

| 財務メニュー(pts/20)                                                                                                    |                               |                            |                            |               |                                                     |  |  |  |
|----------------------------------------------------------------------------------------------------|-------------------------------|----------------------------|----------------------------|---------------|-----------------------------------------------------|--|--|--|
| ┃ ** 自動摘要登録(∛-                                                                                                    | 3.09) ユー                      | ザ: 1001 杉                  | 株式会社 東京                    | 商事            | 平成24                                                |  |  |  |
| 番号 借 ブ<br>0409<br>0410<br>0411<br>0412<br>0413<br>0414<br>0415<br>0416<br>0416<br>0416<br>0417<br>0417<br>0417<br>0419<br>0420<br>0420<br>0421<br>0422 | <u>5 科 目 貸</u><br><u>k</u> 光熱 | 方 科 目                      | 自                          | 摘要            | <u>昭称</u><br>***<br>***<br>***<br>***<br>***<br>*** |  |  |  |
| <u></u>                                                                                                    | <u>F3 F4</u><br>吉 検 索 系       | <u>F5 F</u><br>冬・HOME   7° | <u>6 F7</u><br>リント   科目ソート | F8<br> その他  先 | <u>F9 F10</u><br>: 頭 最 終                            |  |  |  |
| <u> </u>                                                                                                    |                               |                            |                            |               |                                                     |  |  |  |
|                                                                                                    |                               |                            |                            |               |                                                     |  |  |  |

[11] 仕訳入力の摘要欄でヒ;・カ;・キ;・ュ; 区分マークの付いた自動摘要を選択すると、 「;」の前のマークが仕訳について、「;」の後が摘要に入ります。

| 財務メニュー(/dev/pts/18)                                                                                                   | and the second division of the |
|----------------------------------------------------------------------------------------------------|--------------------------------|
| *** 仕訳入力 (V-4.08) *** ユーザ: 1001 株式会社 東京商事<br>平成24年 4月 1日~平成24年 7月分                                                    | 平成24 消個                        |
| <ul> <li>■:区点 2:かな 2:半計 2:全計</li> <li>1 水道料</li> <li>2 ガス代</li> <li>3 電気代</li> <li>1 頁[残9]</li> <li>カナ検索・・</li> </ul> |                                |
| 4.1 00071 5,300 312 修繕費 101 現金                                                                                        | 5,300                          |
|                                                                                                    | 17.800                         |
|                                                                                                    |                                |
| 4.1:00072: 🎽 17,800: 313 水光熱! 👌 🔢 /注 三菱: 103 普通 🕴 🛛                                                                   | 17,800                         |
|                                                                                                    |                                |

### ●概要

「仕入控除額計算書」と「売上消費税計算」、「仕入控除額シミュレーション」の3つの機能が 入ったプログラムです。

・仕入控除額計算書
 [11] 仕訳入力で、課税仕入に[L] [カ] [1] 区分マークを入力しているデータにおいて、
 ①課税売上にのみ対応するもの、②非課税売上にのみ対応するもの、③課税売上・非課税売上に共通して対応するものの各集計ができます。

・売上消費税計算 課税、免税、非課税等の集計および、課税売上割合の計算ができます。

・仕入控除額シミュレーション
 個別対応方式と一括比例方式それぞれの集計から、どちらが有利かをシミュレーション
 することができます。

● 呼び出し方 <u>F7</u> 帳票出力の[41]仕入控除額計算書を選択します。

| ■ 財務                                                                                                    |                                     |                                                                            |
|----------------------------------------------------------------------------------------------------|-------------------------------------|----------------------------------------------------------------------------|
| 拉大表示 縮小表示                                                                                                    |                                     |                                                                            |
| << 業務メインメニュー                                                                                                    | >>                                  |                                                                            |
|                                                                                                    |                                     |                                                                            |
| / プロガラム戦温却メー                                                                                                    |                                     |                                                                            |
| [F4] 雷 渡 管 理                                                                                                    |                                     |                                                                            |
| [Fre]祭録& t 升                                                                                                    | 端末使用状况                              |                                                                            |
| [F7] 帳表出力                                                                                                    | 副財務                                 |                                                                            |
| [F9] 申告·個人·分析                                                                                                    | 孤八表示 施小表示                           |                                                                            |
| [F10] データ変換                                                                                                    | << 業務サブメニュー >>                      | P4GF 1/1                                                                   |
|                                                                                                    |                                     | 11002 4/1                                                                  |
|                                                                                                    | [F7] 帳 表 出 力                        | プリンター:                                                                     |
|                                                                                                    | [00012] 仕訳日記帳                       | [00048] 画面元帳                                                               |
|                                                                                                    | [00020] モニター試算表                     | [00050] 総勘定元帳                                                              |
|                                                                                                    | _[00021] 年次科目別集計表                   |                                                                            |
| Annual second second se | [00030] 合計残高試算表·精算表                 | [00053] 法人決算書(会社法対応)                                                       |
| 番号で選択してください。                                                                                                    |                                     |                                                                            |
|                                                                                                    | [00033] 当期原価報告書                     |                                                                            |
| 1:FPキー次へ 2:720資源 8:財7°リンタ 4:電源管 5:終 了                                                                                                    |                                     | 11-74-3 防殺部科協会1 - ロ X                                                      |
|                                                                                                    | [00037] 冶資税相募表<br>[00038] 消費税自動精算   | 41.11.71E1的新闻,第一日<br>弦大表示 缩小表示                                             |
|                                                                                                    | [00039] 消費税一括自動分離                   |                                                                            |
|                                                                                                    | [00040] 課税区分集計表<br>[00041] 任天控除額計算書 | ※ 消費税仕入控除額計算書・控除額シミュレーション (2014年以降版) ※<br>出力用紙: B4                         |
|                                                                                                    |                                     | ユーザコード: 1 社名:株式会社 東京商事 期官日 :平成 年 4 月 1 日                                   |
|                                                                                                    | 番号で選択してくたさい。                        | #朱訂<br>期間指定 ■月1日~3月31日                                                     |
|                                                                                                    |                                     | (3) 01.例末百分 02.例末百支ない 3.例末のみ<br>集計税率 10.3% 10.5% 10.8%                     |
|                                                                                                    | 1:FP中次へ 2:70)資源 3:財プリンタ 4:電源管 5:終了  | 3 代 町 弁 (1) ○1.中小 ○こ月小<br>滅価償却集計 [2] ○1.する ●2.しない<br>特計 たいが見 「1」 1 1 1 1 1 |
|                                                                                                    |                                     | 来町しない料目 [ 1] 1[ 1] 1[ 1] 1<br>※部門                                          |
|                                                                                                    |                                     | 集計コード [ ー ][ ー ][ ー ]<br>※合併                                               |
|                                                                                                    |                                     | 合 併 集 計 [2] ○1.合併集計 ●2.単独集計<br>合併 ユーザ 50社                                  |
|                                                                                                    |                                     |                                                                            |
|                                                                                                    |                                     | ※出力形式<br>出力枚款 1枚                                                           |
|                                                                                                    |                                     | 用 紙 種 類 [1] ● 1.連続 ○ 2.単葉<br>印 刷 頁 [1] ● 1.両方 ○ 2.仕入控除 ○ 3.シミュレーション        |
|                                                                                                    |                                     | ※指約1月17                                                                    |
|                                                                                                    |                                     | (調掛け [2] ○1.有 ●2.無<br>カラー指定 [1] 副論:●1.累○2.無○3.音○4.些○5.音○6.総○7.経            |
|                                                                                                    |                                     | [1] 報時: 〇1.票 〇2.赤 〇3.青 〇4.雲 〇5.黄 〇6.程 〇7.緑                                 |
|                                                                                                    |                                     | 印 刷 プレビュー CSV服出 PDF出力                                                      |
|                                                                                                    |                                     | ※0SV撤出は仕入控除商計算書のみ対応                                                        |
|                                                                                                    |                                     |                                                                            |
|                                                                                                    |                                     | 1:ブ小智 2:正扩運 4:抹消 5:終了 0:項:消去                                               |

# ● 操作手順

| £1                                                                                                    | + LL ( LL ) ISHING                                                                                                    | W) - 7 🔼                                                                                                   |
|----------------------------------------------------------------------------------------------------|----------------------------------------------------------------------------------------------------|----------------------------------------------------------------------------------------------------|
| 和7.8元 和4                                                                                                    | ₩Ŧ.                                                                                                    |                                                                                                    |
| ※ (時費税)<br>ユーサコード:<br>特集計<br>期 間 権 恣<br>業 計 税 単<br>内 税 単<br>所 税 単<br>所<br>所 税 単<br>所<br>税 単<br>利<br>規<br>加<br>(対象計)<br>単<br>数<br>1.00,04日 | 土入陸時期計算書・控除額シミョ<br>1 出名: 第式会社 東京麻事<br>■ 月 1日 ~ 3月31日<br>1 31 ○1:現末50 ○上税末含まる<br>回 2 % 回 2 %<br>1 1 ● L % () ● L () ● L () ● L () ● L () ● L () ● L () ● L () ● L () ● L () ● L () ● L () ■ L () ■ L () = L () = L () = L () = L () = L () = L () | (2014年に)(降版) 浄<br>出力用紙:104<br>物宜日:半成 年4月1日 (・●1.80本のみ)<br>図3%                                              |
| ※部門<br>果計コード<br>※合併<br>合 併 集 計                                                                                                    | 1 - 11 - 11 - 11 - 11 - 11 - 11 - 11 -                                                                                                    | 1<br>BORE                                                                                                  |
| 受出力形式<br>出力校数<br>用法推强<br>甲酮 首                                                                                                    | 140<br>113 11-通統 2:4項<br>11 11(百方 2:位入旗除                                                                                                    | Aveau-vav                                                                                                  |
| ※魏9付け<br>練 様 が<br>カラー指定                                                                                                    | (2)         「上有 きた無           (1)         郵換: き1.第 ○2赤 ○3           (1)         網囲: き1.第 ○2赤 ○3           (1)         網囲: き1.第 ○2赤 ○3           (1)         網囲: き1.第 ○2赤 ○3           (1)         網囲: き1.第 ○2赤 ○3           (1)         網囲: き1.第 ○2赤 ○3           (1)         第回: 第回: 第回: 第回: 第回: 第回: 第回: 第回: 第回: 第回:                                                                                                    | - 青 - 0 4 葉 - 0 5 黄 - 0 8 曜 - 7 4 輝<br>- 青 - 0 4 歳 - 0 5 黄 - 0 6 曜 - 7 4 輝<br>- 199出方<br>- 4 4 人際総理計算者のみ时応 |
| 1748 3344                                                                                                    | 48.8 147                                                                                                    | t:Truct                                                                                                    |

#### ※集計

- 1. ユーザコードを入力し Enter を押します。
- 2. 期間を指定します。
- 期末修正(13ヶ月目で入力したデータ)の集計 方法を指定します。
- 4. 集計税率を指定します。
- 5. 税込で入力した仕訳入力の消費税額を 月ごとに計算するか、年間で計算するか を指定します。(計算期間によって端数の 金額が変わってくるため)
- 減価償却費の相手科目を集計するか しないかを指定します。
- 7. 集計しない科目があれば指定します。

※部門

8. 部門ごとの集計をする場合は、必要な部門 の補助コードを指定します。

#### ※合併

同一期首日の会社データを合併集計できます。
 10社以上合併する場合は 50社 を押して指定します。

#### ※出力形式

- 10. 印刷枚数を指定します。(部数を入力)
- 11. 連続用紙か単枚用紙かの指定を行います。

※飾り付け

- 13. 合計欄に網掛けをするかしないかを指定します。
- 14. カラープリンタで、罫線及び網掛けに色を付ける場合に各色を指定します。
- 15. 各指定終了後、 印 刷 ボタンをクリックして印刷を行います。 ※画面で確認する場合は プ レビュー ボタンをクリックします。

#### ※科目コード127(仮払消費税)は集計しません。※

科目コード127に[L][カ][1]区分マークが付けられないため、集計できません。 課税仕入で売上対応区分集計する場合は、科目コード127へ消費税を直接振り替え ないようにして下さい。

#### 仕入控除額計算書

仕入関連科目の集計をします。

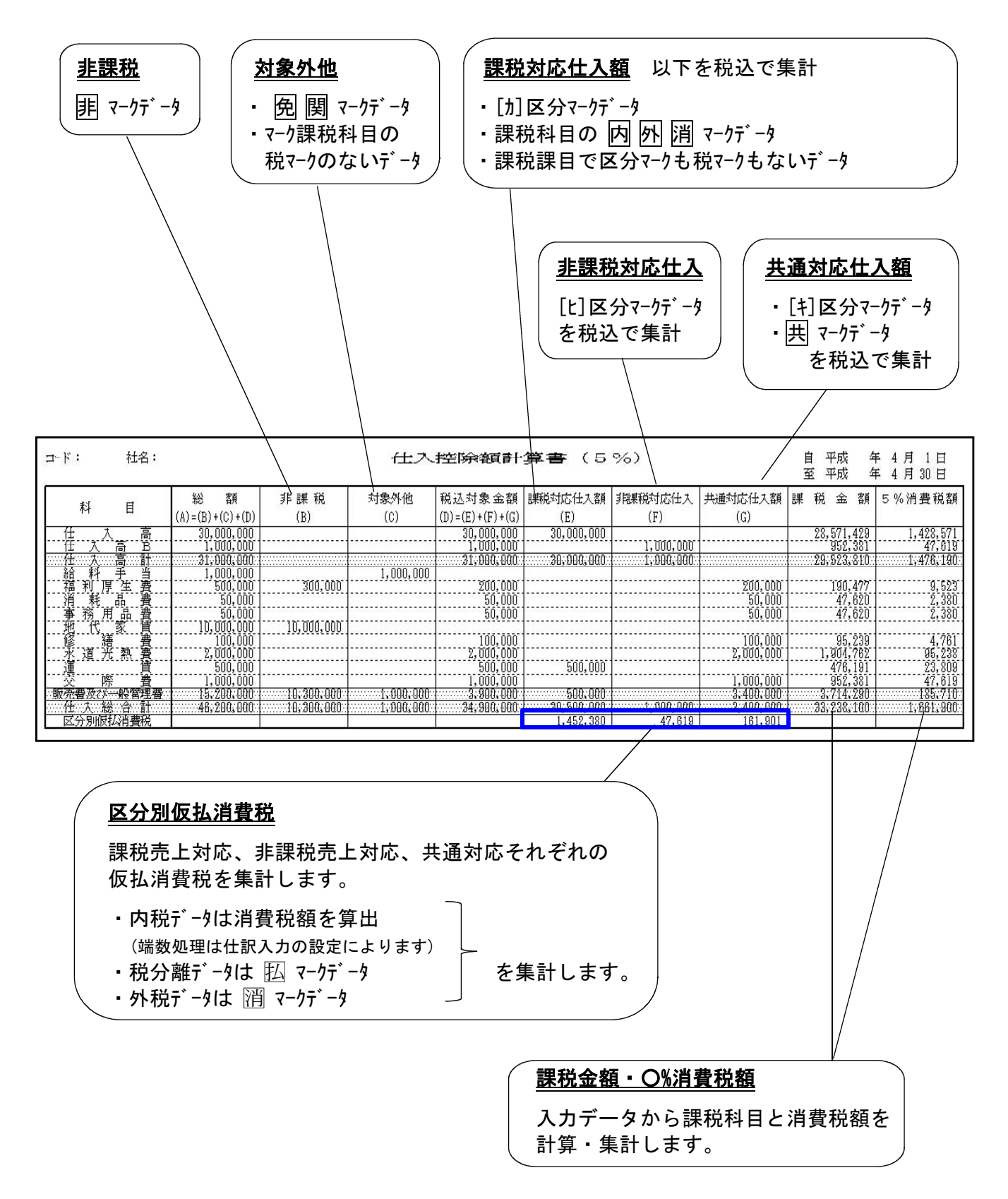

売上消費税計算・仕入控除額額シミュレーション

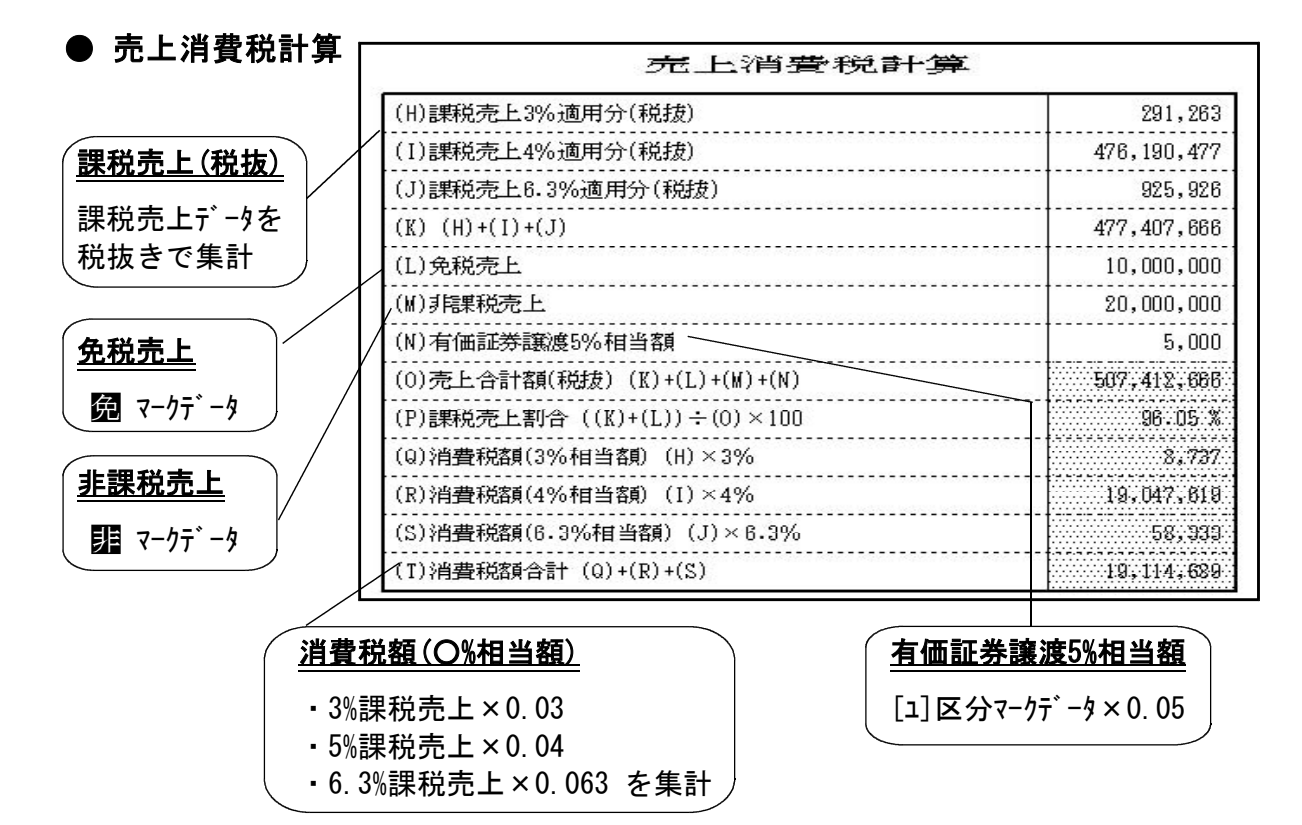

#### ● 仕入控除額シミュレーション

仕入控除額計算書の区分別仮払消費税の金額を元に、個別対応方式と一括比例方式の場合 の計算を行います。

|                        | (1)課税売上対応税額(3%分)             | 72,815                    |
|------------------------|------------------------------|---------------------------|
|                        | (2)共通対応税額(3%分)×課税売上割合        | 55,955                    |
|                        | (3)課税売上対応税額(4%分)             | 1,161,904                 |
|                        | (4)共通対応税額(4%分)×課税売上割合        | 124,413                   |
| 個別対応                   | (5)課税売上対応税額(6.3%分)           | 174,999                   |
|                        | (6)共通対応税額(6.3%分)×課税売上割合      | 165,297                   |
|                        | (7)計 (1)+(2)+(3)+(4)+(5)+(6) | 1,755,383                 |
|                        | (8)納付消費税額(還付額) (I)-(7)       | 17,359,308                |
|                        | (9)納付地方消費税額(還付額)             | 4,364,240                 |
|                        | (10)課税仕入税額(3%分)×課税売上割合       | 125,899                   |
|                        | (11)課税仕入税額(4%分)×課税売上割合       | 1,277,103                 |
| . <del>14</del> (17/3) | (12)課税仕入税額(6.3%分)×課税売上割合     | 333, 398                  |
| _1HT0 31               | (13)計 (10)+(11)+(12)         | 1,736,400                 |
|                        | (14)納付消費税額(還付額) (T)-(13)     | 17,378,289                |
|                        | (15)納付地方消費税額(還付額)            | 4,368,406                 |
|                        | ※課税売上割合                      | 0.96057449618             |
| 納付地                    |                              | $[\{(S) - ((5) + (6))\}]$ |

# [50] 総勘定元帳

| 50.{线期空元帏}(dev/ots/0)                                                                                                    |              |
|----------------------------------------------------------------------------------------------------|--------------|
|                                                                                                    |              |
| ※※※ 総勘定元帳 (V-2.14) ※※※         ユーヴュード:       社名: 株式会社 東京商事         第日       1日 ~ 3月31日         期日指定       4月1日~ 3月31日         第日指定       11] ●1.期末含む ○2.期末含まない ○3.期末のみ         ※指定       科目指定         科目指定       11] ●1.金科目 ○2.一部 ○3.金科目(取引有のみ)         不要科目       11] ●1.501         万上高       ○2.一部 ○3.金科目(取引有のみ)         「目」」       ○1.1         「目」」       ○2.一部         「日」」       ○1.1         「日」」       ○2.一部         ○3.金科目(取引有のみ)       本目         第1日       ○2.一部         ○3.金科目(取引有のみ)       日         「日」」       □         □1.1       □         □1.1       □         □1.1       □         □1.1       □         □1.1       □         □1.1       □         □1.1       □         □1.1       □         □1.1       □         □1.1       □         □1.1       □         □1.1       □         □1.1       □         □1.1       □         □1.1       □         □1.1       □         □1.1 |              |
| 全指定 ← 11件以上の指定をする場合はここをクリックしてください。                                                                                                    |              |
| 補助変換 [1] ●1.全コード ○2.なし ○3.一部 [ - ][ - ][ - ]<br>[1] ●1.明細のみ ○2.コードと明細 ○3.なし                                                                                                    |              |
| 福賀祝マーク [1] ○1.いる ○2.いらぬ                                                                                                    |              |
| 日日 20 協 6 (1) ●1.いる ○2.いらぬ<br>月別 合計 [1] ●1.いる ○2.いらぬ<br>期首補助残高 [2] ○1.いる ●2.いらぬ                                                                                                    | 機能が追加になりました。 |
| ※出力形式<br>用紙選択 [2] ○ 1.縦型(B5) ◎ 2.縦型(A4) ○ 3.横型(No.右) ○ 4.横型(No.無)<br>○ 5.モニタ ○ 8.両面縦(B5) ○ 7.両面縦(A4)                                                                                                    |              |
| 印 刷 頁 [ 1-999999999]<br>頁の 印 刷 [1] ●1.する ○2.しない<br>罫線プリント [1] ●1.する ○2.しない<br>オフセット補正 [2] ○1.する ◎2.しない                                                                                                    |              |
| 印刷 プレビュー PDF出力                                                                                                    |              |

F 7

# 〈出力サンプル〉

| 25 | ;年 |   |     |   | 401 仕 大 高     |        |     |           |
|----|----|---|-----|---|---------------|--------|-----|-----------|
| 月  | Ħ  | 彩 | F 🖻 | 名 | 摘     要       | 借方     | 貸 方 | 差引残高      |
| 12 | 8  |   |     |   | 繰越            |        |     | 44 3990 1 |
|    | "  | 現 |     | 金 | <u>開</u> 東邦商事 | 212121 |     |           |
|    | "  |   |     |   | キ:三田産業仕入      | 222000 |     |           |
|    | "  | 買 | 掛   | 金 | 三田産業仕入        | 230000 |     |           |
|    | "  | 現 |     | 金 | と:東京貿易        | 240000 |     | 5344022   |
|    |    | 1 | 2 月 | 計 |               | 904121 |     |           |
| 12 | 31 |   |     |   | 残 高           |        |     | 5344022   |

# [63] 科目別補助簿

| 63:【科目別補助簿】(dev/pts)           拉大表示         縮引 | /11)<br>速示                                                                                                    |              |
|------------------------------------------------|----------------------------------------------------------------------------------------------------|--------------|
|                                                | ※※※ 科目別補助簿(V-2.09)※※※                                                                                                    |              |
| ユーザコード:                                        | 社名:株式会社 東京商事 期首日 :平成 25 年 4 月 1 日                                                                                                    |              |
| ※ <u>集</u> 計<br>期間指定                           | 4 月   1 日 ~  3 月 31 日<br>[ 1 ] ●1.期末含む ○ 2.期末含まない ○3.期末のみ                                                                                                    |              |
| <sup>※指定</sup><br>科 目 指 定<br>銀 行 指 定           |                                                                                                    |              |
| 補 助 指 定                                        | I+102]       I       I |              |
| 補助変換                                           | 全指定     ←9件以上の指定をする場合はここをクリックして下さい。     [1] ○1.全コード ○ 2.なし ○3.一部 [ - ][ - ][ - ]     [1] ○1.明細のみ ○2.コードと明細 ○3.なし                                                                                                    |              |
| 壳上对応区分                                         | [1] O.I.v.& O.2.v.6k                                                                                                    |              |
| ■ <del>甘 計 残 高</del><br>月 別 合 計                | [1] ⊙1.v3 ○2.v3&                                                                                                    | 機能が追加になりました。 |
| ※出力形式                                          |                                                                                                    |              |
| 用紙選択                                           | [1] ●1.縦型(B5) ○2.縦型(A4) ○3.横型(No.有) ○4.横型(No.無)<br>○5.モニタ ○5.両面縦(B5) ○7.両面縦(A4)                                                                                                    |              |
| 印 刷 頁<br>頁の印刷<br>罫線プリント<br>オフセット補正             | [ 1 - 989999999]<br>[1] ● 1.する ○ 2.しない<br>[2] ○ 1.する ● 2.しない<br>[2] ○ 1.する ● 2.しない                                                                                                    |              |
|                                                | _ 印 刷 プレビュー _ PDF出力                                                                                                    |              |
| 1:ブ・切替  2:2-ザ遅                                 | 4:抹 消   5:終 7   0:項 消去                                                                                                    |              |

# 〈出力サンプル〉

| 25 | ; 年 |   |     |   | 401  | 仕 | 大 | 高 | +102 三 | 田産業 |        |
|----|-----|---|-----|---|------|---|---|---|--------|-----|--------|
| 月  | 日   | 科 | 目   | 名 | 摘    |   | 要 |   | 借方     | 貸 方 | 差引残高   |
| 12 | 8   | 現 |     | 金 | ‡:仕入 |   |   |   | 222000 |     |        |
|    | "   | 買 | 掛   | 金 | 仕入   |   |   |   | 230000 |     | 452000 |
|    |     | 1 | 2 月 | 計 |      |   |   |   | 452000 |     |        |
| 26 | 年   |   |     |   |      |   |   |   |        |     |        |
| 3  | 31  |   |     |   | 残 高  |   |   |   |        |     | 452000 |
|    |     |   |     |   |      |   |   |   |        |     |        |

F 7